# CUNY - NEW YORK CITY COLLEGE OF TECHNOLOGY

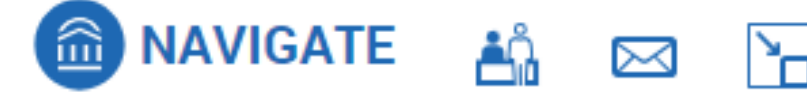

# Navigate Training Guide #6: Appointment Availability and Summaries

**Topics Covered:** 

- Calendar Sync
- Setting Availability
- Appointment Summaries

### 1. Calendar Sync

Navigate can be synced with your professional calendar to automatically block off busy times and prevent double booking.

1. Select the Calendar icon on your Staff home page and select the Settings and Sync button.

| ଜ<br>ወ | My Calendar                                                                                                    | NEW YORK CITY COLLEGE OF TECHNOLOGY |
|--------|----------------------------------------------------------------------------------------------------|-------------------------------------|
|        | Calendar View List of Calendar Items                                                                                                    | © Settings and Sync                 |
|        | The calendar view is a graphical representation of the calendar. If you need a fully accessible interface, please use the list of calendar items view here: <u>Calendar Items View</u> .<br>Checking/unchecking the legend boxes will show/hide corresponding events on the calendar |                                     |

2. Click Setup Sync.

| <u>¢:</u> 5    |  |
|----------------|--|
| Last Sync: N/A |  |
|                |  |
| Setup Sync     |  |

3. Select your calendar application. You may only sync one calendar to Navigate.

| Please Choose Your Calendar Application: |  |  |  |  |  |
|------------------------------------------|--|--|--|--|--|
| Microsoft Office 365 (Latest Version)    |  |  |  |  |  |
| Google Calendar                          |  |  |  |  |  |
| Other Applications                       |  |  |  |  |  |

4. Sign in with your email login information.

| Cian in                    |                             | 2                                                                                            |
|----------------------------|-----------------------------|----------------------------------------------------------------------------------------------|
| Sign in                    | •                           | Email or phone                                                                               |
| Email or phone             | Sign in                     | Forgot email?                                                                                |
| Can't access your account? | to continue to EAB Navigate | Before using this app, you can review EAB Navigate's privacy policy<br>and terms of service. |

5. It may take up to 10 minutes for the sync to complete. Once it does, existing times in your calendar will appear in Navigate as "busy".

#### 2. Setting Availability

Setting your availability will allow students to schedule appointments with you through the Navigate Student app. You can set what types of services you will offer at specific times.

1. Click the My Availability tab on the Staff Home page. Then click Actions and Add Time.

| Staff Home 🔻       |              |                 |                    |                      |                                                                                  |  |  |  |
|--------------------|--------------|-----------------|--------------------|----------------------|----------------------------------------------------------------------------------|--|--|--|
| Students           | Appointments | My Availability | Appointment Queues | Appointment Requests | S                                                                                |  |  |  |
| Availa             | able Time    | es              | _                  |                      |                                                                                  |  |  |  |
| Add Tir<br>Copy Ti | ne<br>VEEK   | TIMES           | DATES LO           | CATION               | PURPOSE                                                                          |  |  |  |
| Delete             | Time         |                 |                    | N<br>To a            | Io available times have been listed.<br>Idd a time, click the "Add Time" button. |  |  |  |

- 2. You can create multiple availabilities for yourself for the semester. We recommend you start with your office hours and any other times that you know you will be available for advising. Book extra time from Plan Week through the first 2 weeks of registration for the following semester.
- 3. You will usually want to click "Add this availability to your personal availability link?"
- 4. For Availability Type you should select 'Appointments'. You may also select 'Campaigns' for the same availability if your department plans on using that feature.
- 5. Select the Meeting Type In Person, Virtual, or Telephone.

- 6. Make sure you select the correct Care Unit (Student Success), Location (your department), and Services (advising for the degrees you work with).
- 7. Enter your contact information. If you enter a URL for a standing Zoom or Teams meeting, it will show as a clickable link for students. For phone number we recommend ensuring you're able to receive calls from anywhere with your City Tech Jabber phone number or a Google Voice number.
- 8. Include any special instructions you'd like. This can be a request for them to prepare information in advance, such as an academic career planner.
- 9. Copy your Personal Availability Link (PAL) and use it liberally in your email signature, on your course syllabus, and whenever you send out information to students you advise.

| ADD AVAILABILITY                                                                                | × ADD AVAILABILITY ×                                                                                            |
|-------------------------------------------------------------------------------------------------|----------------------------------------------------------------------------------------------------|
| When are you available to meet?                                                                 | Services                                                                                                    |
| Mon Tue Wed Thu Fri Sat Sun                                                                     | Please select services                                                                                          |
| From To                                                                                         | URL / Phone Number                                                                                              |
| 8:00am 5:00pm                                                                                   |                                                                                                    |
| All times listed are in Eastern Time (US & Canada).                                             | Special Instructions for Student                                                                                |
| How long is this availability active?                                                           | <b>B</b> $I := := : \Leftrightarrow \Rightarrow$                                                                |
| Please select a duration 🔻                                                                      |                                                                                                    |
| Add this availability to your personal availability link?<br>What type of availability is this? |                                                                                                    |
| Appointments Drop-ins Campaigns                                                                 |                                                                                                    |
| Meeting Type                                                                                    |                                                                                                    |
| Please select Meeting Types                                                                     | Will you be meeting with multiple students?<br>These settings will not be used for klosk and campaign purposes. |
| Care Unit                                                                                       | Max Number of Students per Appointment                                                                          |
| Please select a care unit                                                                       |                                                                                                    |
| Location                                                                                        |                                                                                                    |
| Please select a location 🔹                                                                      |                                                                                                    |
| _                                                                                               |                                                                                                    |
| Cancel Sa                                                                                       | Cancel Save                                                                                                    |

### 3. Appointment Summaries

Appointment summaries make it easy to keep high-level notes about your conversations you can refer to later (please see the <u>commenting guidelines</u> for thoughts on what to include and what not to include).

1. To create a summary, go to your Appointments tab, and select the appointment. Then Click Actions and Add Appointment Summary.

| R<br>Ca | CCC        | ent Al                | ppointm<br>re Units                  | ents    |                             |        |         |          |          |                |            |
|---------|------------|-----------------------|--------------------------------------|---------|-----------------------------|--------|---------|----------|----------|----------------|------------|
|         | Action     | <u>s</u> •            |                                      |         |                             |        |         |          |          |                | 📑 Show C   |
|         | Add<br>Mar | Appointm<br>k No-Show | ent Summary                          |         | \$<br>SERVICE               | COURSE | COMMENT | ATTENDEE | \$       | DETAILS        | PRE APPT Q |
| ļ       | Issu       | e Alert               | (30m)                                | 00pm ET | Advisement/Course Selection | N/A    |         |          | Not Yet. | <u>Details</u> | N/A        |
|         | <u>⁄</u>   | 1/1                   | 09/27/2024<br>10:30am - 11:<br>(30m) | 00am ET | Advisement/Course Selection | N/A    |         |          | Not Yet. | <u>Details</u> | N/A        |

2. You may add notes to the Appointment Summary section of the Appointment Report.

| APPOINTMENT REPORT                                             | -                                                                                                    | Х |
|----------------------------------------------------------------|----------------------------------------------------------------------------------------------------|---|
|                                                                |                                                                                                    |   |
| Appointment Details                                            | Appointment Summary                                                                                                    |   |
| Advisement/Course Selection<br>09/27/2024 10:30am - 11:00am ET | Paragraph $\checkmark$ <b>B</b> $I$ $\mathcal{O}$ := $\checkmark$ $\frac{1}{2}$ = $\checkmark$ $\Leftrightarrow$ $\leftrightarrow$ | _ |
| Care Unit                                                      |                                                                                                    |   |
| Student Services                                               |                                                                                                    |   |
| Location                                                       |                                                                                                    |   |
| ASAP/ACE X V                                                   |                                                                                                    |   |
| Service                                                        |                                                                                                    |   |
| ADVISEMENT/COURSE SELECTION X                                  |                                                                                                    |   |
| Select Service                                                 | Attachments                                                                                                    |   |
|                                                                | C Attach File                                                                                                    |   |
| Course                                                         | Choose File No file chosen                                                                                                    |   |